## 発展会計起動時の不具合について for MacBook

MacBook にて発展会計が起動しないケースがあります。OS X Yosemite 及び OS X El Capitan であった場合に、エ ラーメッセージが表示される場合がありますので、その際の、対処手順を下記に記載いたします。

■エラーメッセージ例

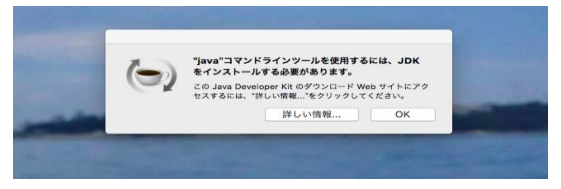

上記のエラーが表示された場合、java が正常にインストールされているか、以下の手順にて確認してください。

- ① Finder をクリック
- ② 移動→ユーティリティーをクリック
- ③ アプリケーションよりターミナルを選択
- ④ 起動したウィンドウに「java -version」を入力

※以下の様に表示されれば正常に java がインストールされています(version 番号は異なる場合があります)

| 😑 😑 💼 😭 masahiro — -bash — 80×24                                         |  |
|--------------------------------------------------------------------------|--|
| Last login: Wed Oct 26 15:18:16 on ttys000                               |  |
| mas <u>ahiro-po-MacBook-Ai</u> r:~ masahiro\$ <mark>java -version</mark> |  |
| ava version "1.8.0_111"                                                  |  |
| Java(TM) SE Runtime Environment (build 1.8.0_111-b14)                    |  |
| Java HotSpot(TM) 64-Bit Server VM (build 25.111-b14, mixed mode)         |  |
| masahiro-no-MacBook-Air:~ masahiro\$                                     |  |

java 表示がなかった場合は「java SE ダウンロード」と検索し、下記「ORACLE」WEB ページより DL してください。

Java Rese

「こちら (US サイト)」 リンクを押下します。

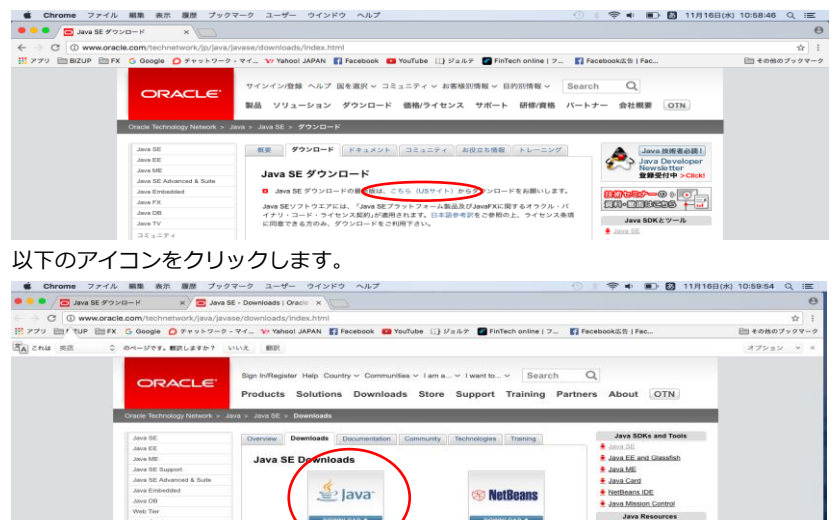

DOWNLOAD +

「Accept License Agreement」を選択し「Mac OS X」のダウンロードリンクを押下します。

NetBeans with JDK 8

| 🖷 🗧 🔍 🚍 Java SE 🕫 🕫 | yya−F x <del>Z</del> Java    | SE Development Kit 8 - 0 ×                                                                                                    |                                                                                                    | θ             |
|---------------------|------------------------------|----------------------------------------------------------------------------------------------------|----------------------------------------------------------------------------------------------------|---------------|
| ← · C ① www.ora     | cle.com/technetwork/java/jav | ase/downloads/jdk8-downloads-2133151.html                                                                                                    |                                                                                                    | <b>☆</b> 1    |
| # 279 m/ tup m Fi   | X G Google O デャットワーク         | - V-f_ 😯 Yahool JAPAN 😭 Fecebook 📫 YouTube 💷 ジェルテ 👩 FinTech online   フ_                                                                                                    | Facebook运告   Fac                                                                                                    | □□ その他のブックマーク |
| A chu 用語 C          | 0 0                          | いいえ 翻訳                                                                                                    |                                                                                                    | オプション ~ ×     |
|                     | Java Embedded                |                                                                                                    | NetBeans IDE                                                                                                    |               |
|                     | Java DB                      | The JDK includes tools useful for developing and testing programs written in the Java programming                                                                                                    | Java Mission Control                                                                                                    |               |
|                     | Web Tier                     | anguage and romming on the sava plantem.                                                                                                    | 1                                                                                                    |               |
|                     | Jaco Carri                   | See also:                                                                                                    | Java Resources                                                                                                    |               |
|                     | Jacob Thi                    | <ul> <li>Java Developer Newslober From your Orable account, select Subscriptions, expand<br/>Technology, and subscribe to Java.</li> </ul>                                                                                                    | Java APIs                                                                                                    |               |
|                     | 3010 10                      | Jaco Developer Day bands on worksholes (fee) and other events                                                                                                    | Technical Articles                                                                                                    |               |
|                     | PREW IN JUVA                 | Shire Management                                                                                                    | Demos and Videos                                                                                                    |               |
|                     | Lommunity                    | · Sere dupped a                                                                                                    | Forums                                                                                                    |               |
|                     | Java Magazine                | 4DK 8u111 Checksum                                                                                                    | alava Manazine                                                                                                    |               |
|                     |                              | add burne concentration                                                                                                    | and the state of the state of t |               |
|                     |                              | Java SE Development Kit 8u111                                                                                                    | • Java.res                                                                                                    |               |
|                     |                              | You must accept the Oracle Bione Code License Agreement for Java SE to download this<br>Some re.                                                                                                    |                                                                                                    |               |
|                     |                              |                                                                                                    |                                                                                                    |               |
|                     |                              | C Accept License Agreement O Decline License Agreement                                                                                                    | Java.com                                                                                                    |               |
|                     |                              | Product / File Description File Size Download                                                                                                    |                                                                                                    |               |
|                     |                              | Linux ARM 32 Hard Float ABI 77.78 MB jdk-8u111-linux-arm32-vfp-hft.tar.gz                                                                                                    |                                                                                                    |               |
|                     |                              | Linux ARM 64 Hard Float ABI 74.73 MB jdk-6u111-linux-arm64-vtp-htt.tar.gz                                                                                                    |                                                                                                    |               |
|                     |                              | LENUX ADD 100.30 MB ptk-Su111-Intux-ISB./pm                                                                                                    |                                                                                                    |               |
|                     |                              | LPUX 800 170.04 MB ptk-bi111-bitus-toto terge                                                                                                    |                                                                                                    |               |
|                     |                              | Land and the second second sec |                                                                                                    |               |
|                     |                              | March S X 227 39 MB Mitchill management of march                                                                                                    |                                                                                                    |               |
|                     |                              | Bolani SDADC 64.bit 131 92 MB pre-out-mid-user-of the 7                                                                                                    |                                                                                                    |               |
|                     |                              | Solaris SPARC 64-bit 93.02 MB ark-50111-solaris-spartory by oz                                                                                                    |                                                                                                    |               |
|                     |                              | Solaris and 140 38 MD in solaris and the 7                                                                                                    |                                                                                                    |               |

以上の手順で取得したダウンロードファイルをインストールします(以下の URL を参照してください) https://java.com/ja/download/help/mac\_install.xml

上記手順にて java をインストールしても改善されない場合は Apple サポートにお問合せ下さい。 サポートにお問合せの際は電話口で『スペシャリスト』を呼び出してください。